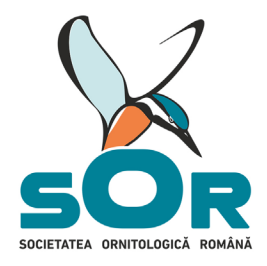

www.SOr.ro

# Școli Prietenoase cu Natura

## Acest document conține informații despre:

Participarea la Olimpiada speciilor Informații importante Distribuția județelor pe regiuni Modalități de pregătire pentru concurs I. Exersare pe pagina quiz II. Exersare specii de păsări pe pagina BirdID Concursul Olimpiada speciilor

Pașii de urmat în cadrul concursului

## Participarea la Olimpiada speciilor

Se va realiza on-line pe pagina <u>http://quizz.sor.ro/</u> conform **graficului de desfășurare stabilit** în **Regulament.** Presupune înregistrarea (crearea unui cont personal) fiecărui elev și cadru didactic coordonator, pe pagina <u>http://quizz.sor.ro/</u> și rezolvarea unui test din seria Olimpiada speciilor. Pentru ca această activitate să fie validată la finalul anului școlar (la raportare) este necesară participarea a minim 5 elevi cu rezultate validate din fiecare instituție de învățământ înregistrată în program și participarea cadrului didactic coordonator la cel puțin unul dintre testele etapei județene, cu rezultate validate.

> rezultate validate = completarea corectă a datelor personale, a fiecărui câmp în cursul înregistrării, actualizarea anuală a datelor personale (de ex. clasa), rezolvarea doar 1 singură dată a testului specific clasei, cu excepția cadrelor didactice, care pot rezolva testului specific claselor în care predau

#### Informații importante:

• Scopul concursului este ca participanții să învețe **identificarea speciilor pe baza caracterelor** individuale și nu pe baza eliminarii numelor din lista denumirilor.

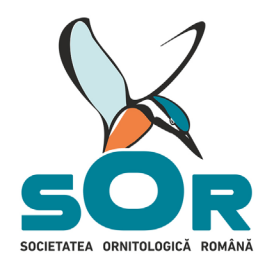

#### www.SOr.ro

- Nivelul uşor al concursului se referă la felul speciilor prezentate în listă (specii comune) de pregătire
  pentru concurs și tipul de imagine a speciilor prezentate (de ex. nivel uşor=fotografii ale speciilor
  comune în prim plan, în care se văd foarte bine caracterele pe baza cărora se pot identifica speciile,
  nivel mediu=specii relativ comune, dar cu imagini mai greu de identificat, nivel greu=specii rare şi/sau
  imagini cu caratere greu de observat și identificat)
- Lista speciilor prezentate în Regulament se referă la **fotografiile** care vor fi prezentate în concurs, pentru diferite categorii de participanți și etape ale concursului
- **Exersarea pe platformă este destinată familiarizării cu** pașii, meniul și a butoanelor de pe pagina quiz. Exersarea pe platforma quiz nu va conține aceleași elemente (lista de specii) ca și concursul.
- La meniul de exersare unele aspecte se pot personaliza de către fiecare participant, individual, aici nu se pot seta liste de specii de către organizatori pentru diferite categorii de participanți sau etape ale concursului, acest lucru este valabil doar pentru concursurile oficiale, începând cu etapa județeană.
- Luând în considerare **numărul mare de participanți**, organizația are capacitatea de a premia doar cei mai buni 5 participanți/categorie. Participanțiilor cu rezultate bune li se pot oferi diplome, de către cadrele didactice coordonatoare, diplome puse la dipsozițe pe pagina programului.
- Etapa locală a concursului, presupune pregătire la nivel local pentru concurs, prin diferite metode agreate de cadrele didactice (realizarea de materiale despre specii de către elevi, citit informații despre specii pe paginile web SOR, căutat imagini cu speciile din listă etc.), selectarea elevilor care vor participa la concurs începând cu nivelul județean și crearea conturilor pe platforma quiz. Testele oficiale pe platforma quiz vor fi vizibile începând cu etapa județeană, în funcție de perioadele menționate în Regulament.
- În perioada testelor, pentru funcționarea mai bună a platformei este recomandată folosirea calculatorului sau a laptopului.
- Testele din seria Olimpiada speciilor vor fi vizibile doar în perioada concursului.

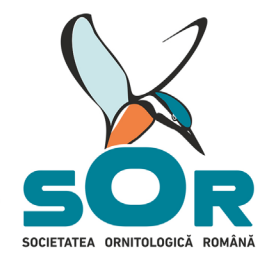

www.SOr.ro

### Distribuția județelor pe regiuni

- Regiunea de dezvoltare Nord-Est: Bacău, Botoșani, Iași, Neamț, Suceava și Vaslui.
- Regiunea de dezvoltare Sud-Est: Brăila, Buzău, Constanța, Galați, Tulcea și Vrancea.
- Regiunea de dezvoltare Sud-Muntenia: Argeş, Călăraşi, Dâmboviţa, Giurgiu, Ialomiţa,
   Prahova şi Teleorman.
- Regiunea de dezvoltare Sud-Vest Oltenia: Dolj, Gorj, Mehedinți, Olt și Vâlcea.
- Regiunea de dezvoltare Vest: Arad, Caraș-Severin, Hunedoara și Timiș.
- Regiunea de dezvoltare Nord-Vest: Bihor, Bistriţa-Năsăud, Cluj, Maramureş, Satu-Mare şi Sălaj.
- Regiunea de dezvoltare Centru: Alba, Brașov, Covasna, Harghita, Mureș și Sibiu.
- Regiunea de dezvoltare București-Ilfov: municipiul București și județul Ilfov.

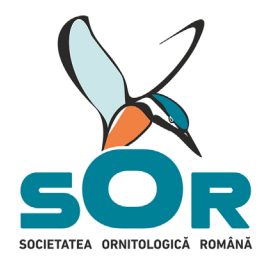

www.SOr.ro

## Modalități de pregătire pentru concurs

## I. Exersare pe pagina quiz

- 1. Deschideți pagina: <u>http://quizz.sor.ro/</u>
- 2. Citiți Politica de confidențialitate, derulați pagina și apăsați butonul SUNT DE ACORD
- 3. Selectați limba (română sau maghiară) în care vor fi afișate butoanele pe pagină

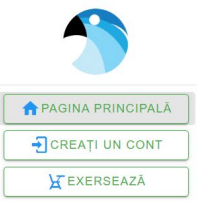

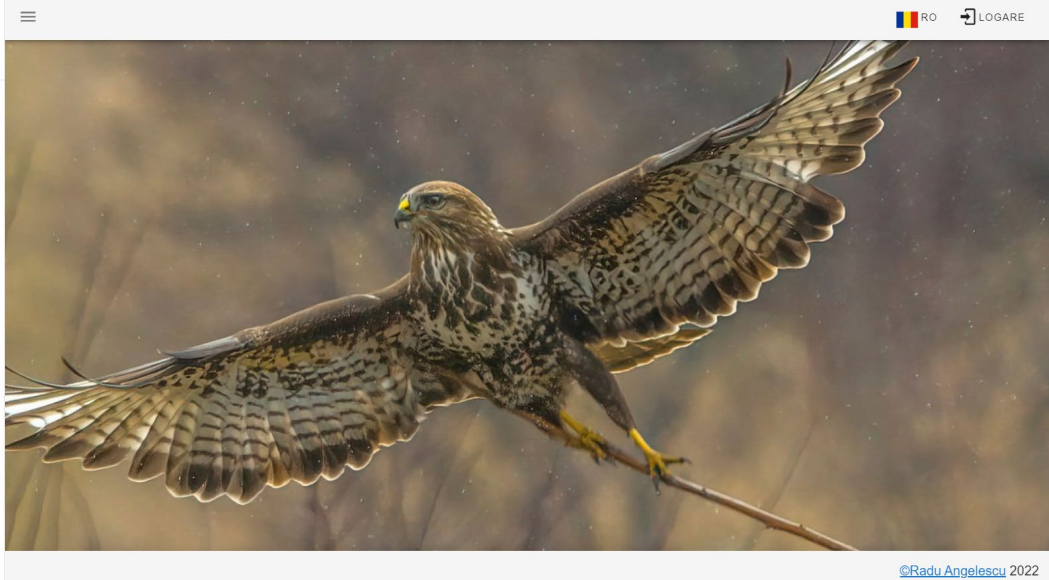

- 4. La butonul **EXERSEAZĂ**, accesați quiz de exersare
- 5. Alegeți dificultatea și limba pentru denumirea speciei

| <b>A</b>                      | =                    |                                   |                          |
|-------------------------------|----------------------|-----------------------------------|--------------------------|
| A PAGINA PRINCIPALÀ           | Configurează         | Test                              | Rezultat                 |
| CREAȚI UN CONT                |                      | nu ați selectat denumirea speciei |                          |
| Accesează<br>quiz de exersare | <b>A</b>             | nu ați selectat dificultatea      |                          |
|                               | Alege dificultatea   | Denumirea speciei                 | -                        |
|                               | Alegeți dificultatea | CONTINUA denumire                 | nba pentru<br>ea speciei |

6. Configurare avansată/personalizată pentru Exersare

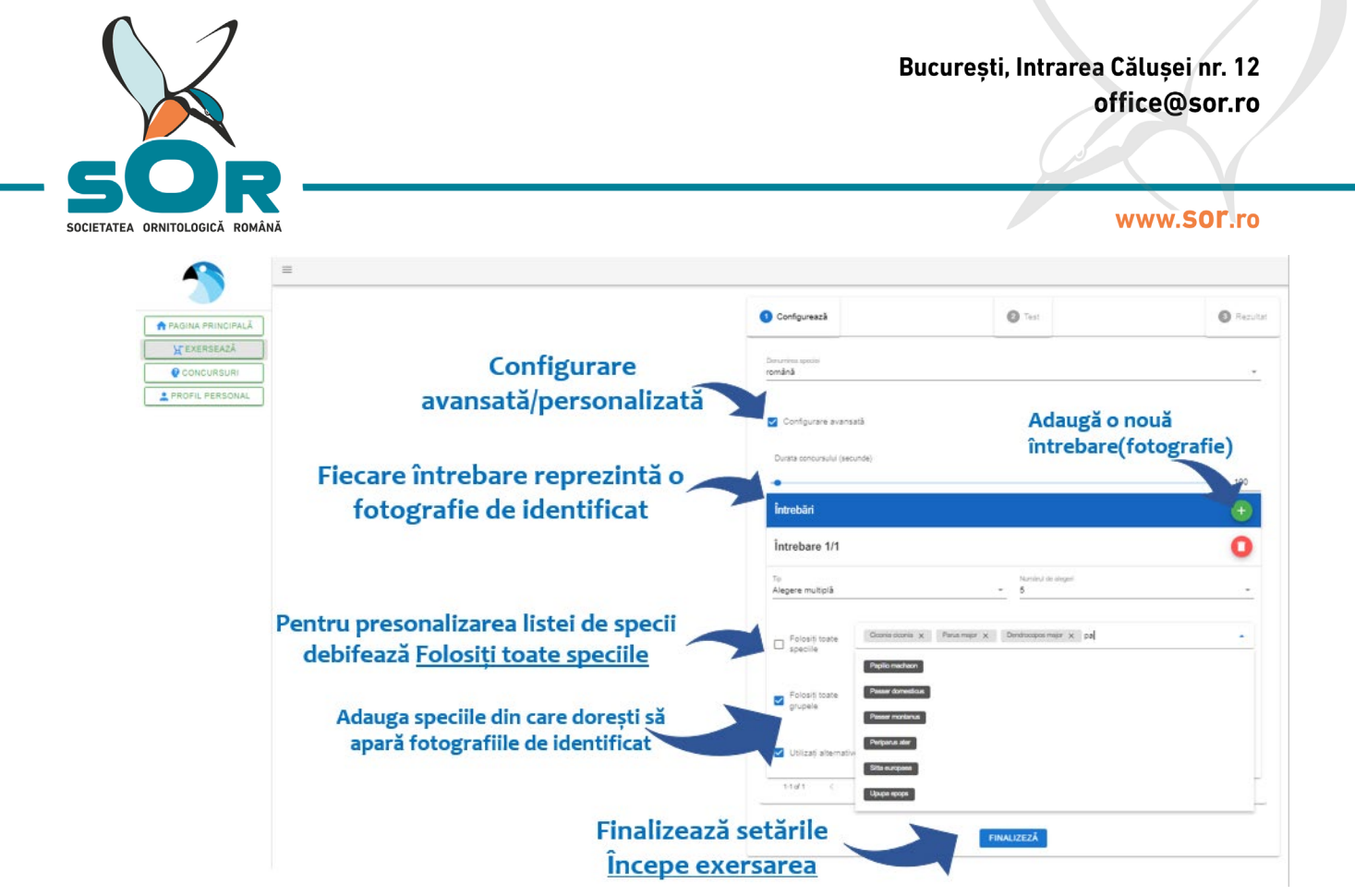

7. Explicații butoane:

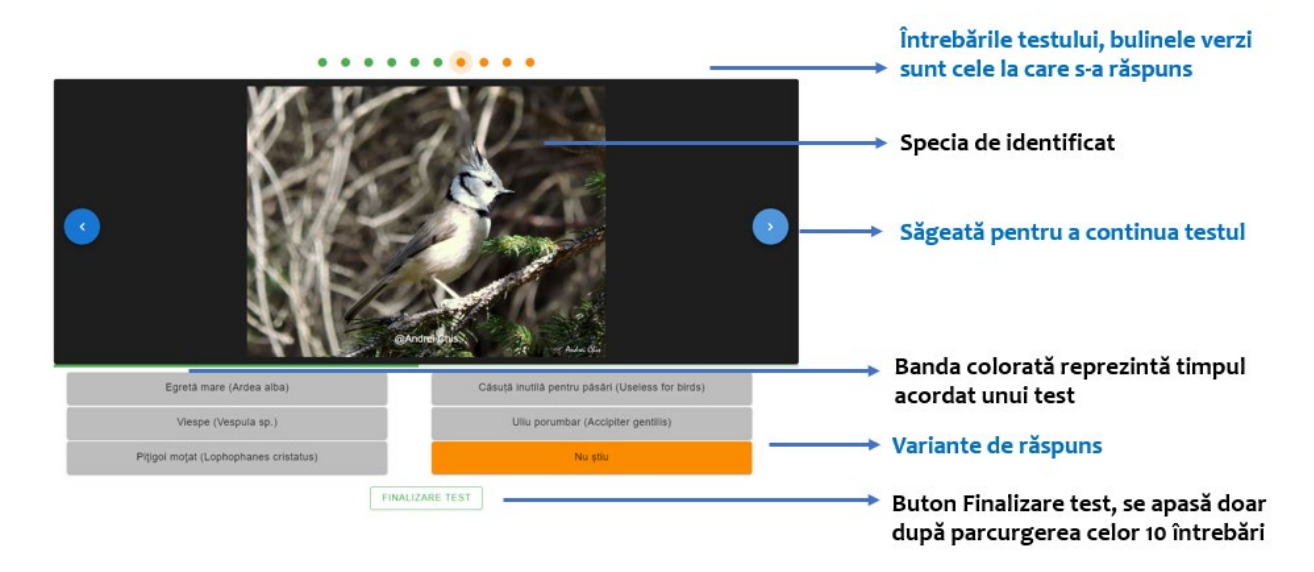

8. După parcurgerea testului de exersare va fi vizibilă nota primită și lista speciilor la care s-a răspuns.

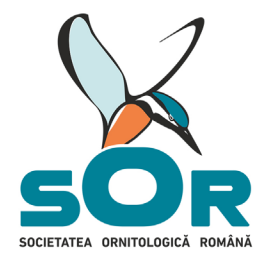

www.SOr.ro

## II. Exersare specii de păsări pe pagina BirdID

- 1. Se deschide pagina bird id: <u>https://www.birdid.no/</u>
- 2. Se alege categoria FULGER BIRDID -Enter the BirdID page
- 3. Se apasă butonul **Quiz**, din bara de meniu

|      | DisellD         |     |      | ≌ birdid@nord.no 🧈 +47 75517000 |               | ۹       |            | 💥 En     | glish 🎝 My page |
|------|-----------------|-----|------|---------------------------------|---------------|---------|------------|----------|-----------------|
| -    | Nord University |     | Home | Online exams                    | Field courses | Quiz    | Bird guide | Events   | About us        |
|      | -               |     | 0    |                                 | F             | Free    | -          | Ż        |                 |
| Welc | ome to Bir      | dID |      |                                 |               | ny Silw |            | Mine and |                 |

Nord University offers an extensive study programme in bird identification!

Welcome to BirdID. Here you can learn how to identify birds by online studies on our website and/or by joining us in the field. We have

- 4. Se face click pe steagul aflat în partea de sus a paginii și se selectează limba dorită (RO sau HU)
- 5. Se alege butonul **Exercițiu cu imagini** sau **Exercițiu cu sunet**
- 6. Se selectează: Zona, Nivel, Număr de întrebări, Durată pe întrebări, Alternative
- 7. Se începe testul cu butonul **începeți**

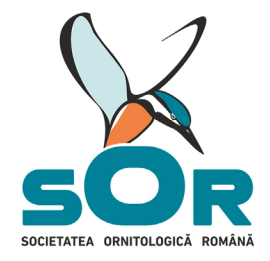

www.SOr.ro

## **Concursul Olimpiada speciilor**

Fiecare test este compus din 20 de întrebări cu variante de răspuns, cu ajutorul cărora concurenții identifică specia din imaginea afișată. Cele 20 de întrebări acoperă fiecare grupă taxonomică din regulament. Răspunsurile corecte echivalează cu 0.5 puncte, răspunsurile "Nu știu" cu 0 puncte, iar pentru răspunsurile greșite se scade 0.5 puncte X răspunsurile greșite, din totalul punctelor acumulate.

## Exemplu de calcul:

20 de întrebări= 10 de puncte= nota 10 în cazul în care concurentul răspunde corect la toate întrebările

• 18 răspunsuri corecte, 2 greșite:

(18X0.5)-(2X0.5)=9-1=nota 8

• 15 răspunsuri corecte, 2 nu știu, 3 greșite:

(15X0.5)+(2 X0)-(3 X0.5)=7.5+0-1.5=nota 6

Tip concurs: on-line, în etape, cu participare individuală pe 6 categorii: clasele I-II, clasele III-IV, clasele V-VI, clasele VII-VIII, clasele IX-X, clasele XI-XII. Numărul variantelor de răspuns diferă în funcție de categorie, iar numărul speciilor în funcție de etapă, conform tabelului de mai jos:

| Categoria/<br>clase | Nr. variante de<br>răspuns | Nr. specii/etapă |           |           |  |  |  |
|---------------------|----------------------------|------------------|-----------|-----------|--|--|--|
|                     |                            | Etapa            | Etapa     | Etapa     |  |  |  |
|                     |                            | județeană        | regională | națională |  |  |  |
| 1-11                | 4                          | 23               | 40        | 54        |  |  |  |
| III-IV              | 6                          | 23               | 40        | 54        |  |  |  |
| V-VI                | 4                          | 53               | 60        | 73        |  |  |  |
| VII-VIII            | 6                          | 53               | 60        | 73        |  |  |  |
| IX-X                | 4                          | 73               | 78        | 91        |  |  |  |
| XI-XII              | 6                          | 73               | 78        | 91        |  |  |  |

Testele din seria Olimpiada speciilor vor fi vizibile doar în perioada concursului!

Perioadele etapelor, lista speciilor pentru concurs și alte detalii relevante regăsiți în Regulamentul programului Școli Prietenoase cu Natura.

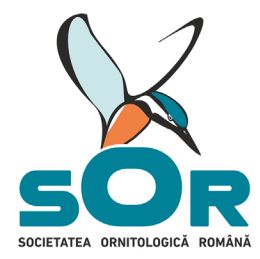

www.SOr.ro

### Pașii de urmat în cadrul concursului organizat pe http://quizz.sor.ro/

- 1. Deschideți pagina: http://quizz.sor.ro/
- 2. Citiți Politica de confidențialitate, derulați pagina și apăsați butonul SUNT DE ACORD
- 3. Selectați limba (română sau maghiară) în care vor fi afișate butoanele pe pagină
- 4. Apăsați butonul **CREAȚI UN CONT** aflat în meniul din partea stângă a paginii, alegeți

varianta ÎNREGISTRARE și completați câmpurile. Fiecare utilizator trebuie să aibă cont separat creat cu o adresă de e-mail separată.

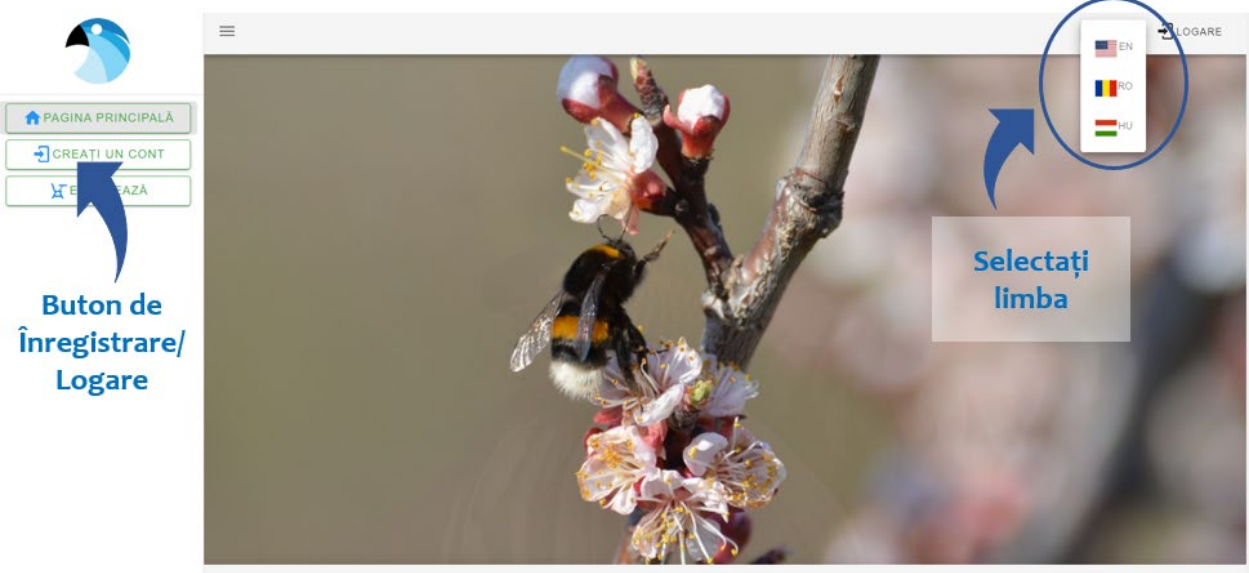

©Radu Angelescu 2022

5. Toate datele participanților la concurs trebuie completate corect. După logare, în contul personal, informațiile pot fi editate accesând butonul: **PROFIL PERSONAL**.

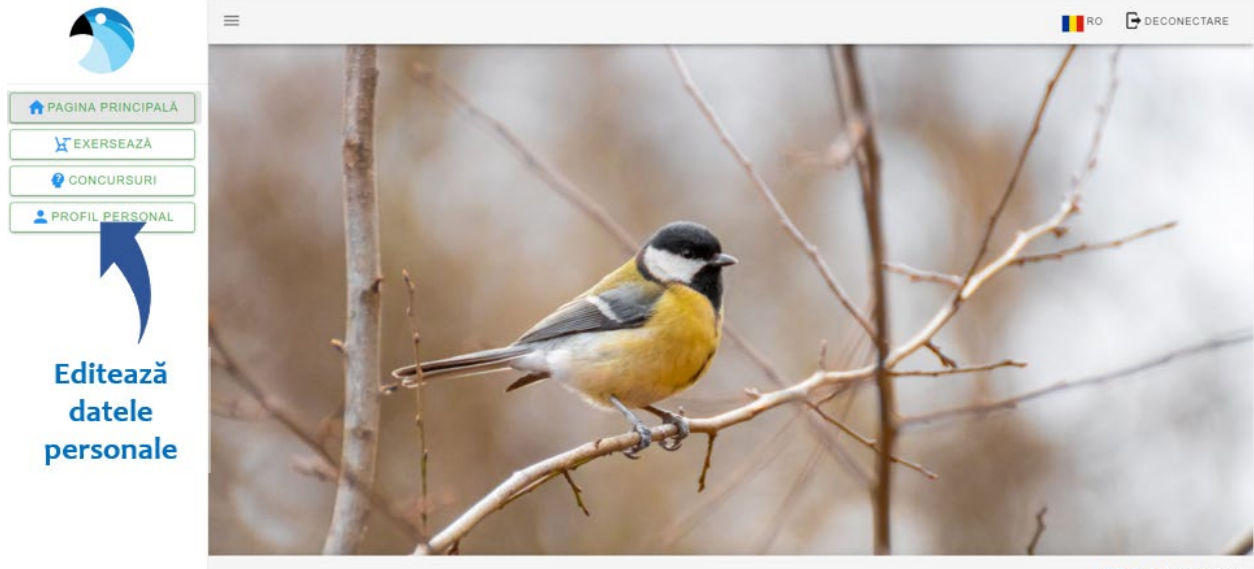

©Radu Angelescu 2022

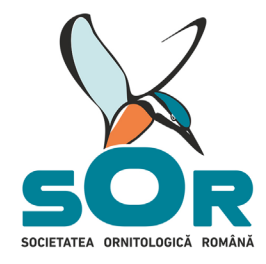

#### www.SOT.ro

- 6. După înregistrare și autentificare se face click pe butonul **CONCURSURI**.
- 7. Pentru elevi, în perioada concursului vor fi vizibile testele specifice categoriei / clasei în două limbi de predare (RO şi HU). Când completați informațiile în butonul PROFIL PERSONAL asigurați-vă că elevul a completat / a bifat corect clasa și limba în care va susține testul.
- 8. Se alege testul aferent limbii de predare. Denumirile speciilor vor apărea în limba română sau maghiară.

| -                 | =                                           |                  |         |                   |       |               |              | RO       |              |
|-------------------|---------------------------------------------|------------------|---------|-------------------|-------|---------------|--------------|----------|--------------|
| PAGINA PRINCIPALĂ | Concursuri Disponibile                      |                  |         | Căutare           |       |               |              |          | -0,          |
| ¥ EXERSEAZĂ       | Numele concursului                          | Grup de audiență | Limba   | Denumirea speciel | Stare | Încercări     | Nota curenta | Acțiune  |              |
| CONCURSURI        | Olimpiada speciilor I-II' - etapa județeană | clasele 1-4      |         | română            |       | 0/1           | ~            | co       | DNTINUĂ      |
| PROFIL PERSONAL   | Fajok etélkedője I-II – megyei szakasz      | clasele 1-4      |         | maghiară          |       | 0/1           | 12           | C        | ONTINUĂ      |
|                   |                                             |                  |         |                   |       | Rows per page | 5 🕶          | 1-2 of 2 | < >          |
| Numele concursul  | ui 🔷                                        | Grup de a        | udiență | Limba             | l     | Denum         | irea speci   | ei       |              |
| Olimpiada speci   | ilor  -   - etapa județeană                 | clasele          | 1-4     |                   | (     | româ          | ànă          |          |              |
| Fajok vetélkedő   | je I-II – megyei szakasz                    | clasele          | 1-4     |                   | (     | mag           | hiară        | )        |              |
|                   |                                             | Alegeți t        | estul   | potrivit          |       |               |              |          |              |
|                   |                                             |                  |         |                   |       |               |              | ©Ra      | idu Angelesc |

 Se apasă butonul verde CONTINUĂ din dreptul testului dorit. Se alege răspunsul corect dintre variantele afişate. Pentru a continua, se apasă SĂGEATA SPRE DREAPTA.
 Alegeți răspunsul corect, făcând click pe numele potrivit al speciei. Dacă nu se alege numele speciei, răspunsul automat va fi NU ȘTIU.

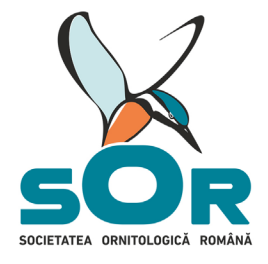

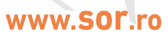

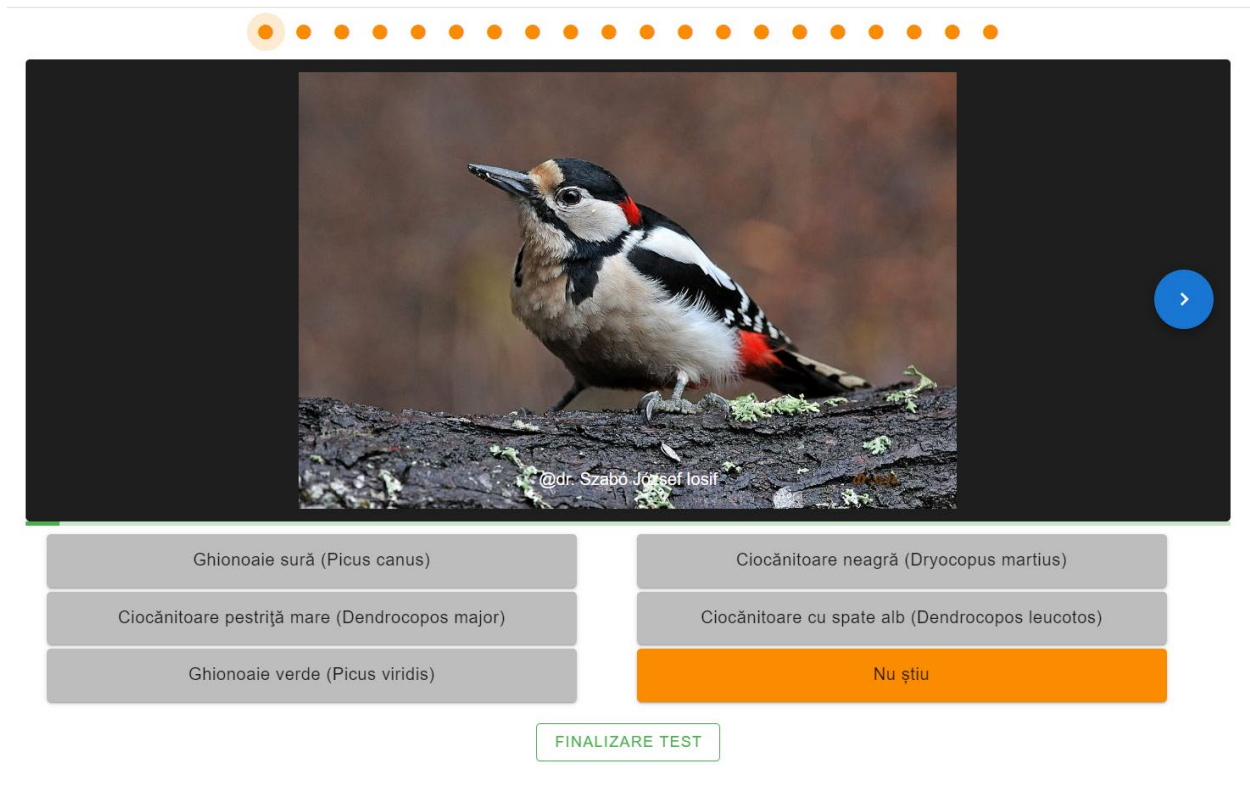

### 10. Butonul FINALIZARE TEST se apasă doar după ce s-au parcurs toate întrebările.

Acordarea punctelor:

- o răspuns corect: +0.5 punct
- o răspuns greșit: -0.5 punct
- o nu știu: o puncte

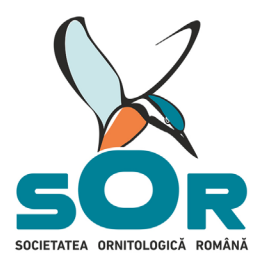

www.SOT.ro

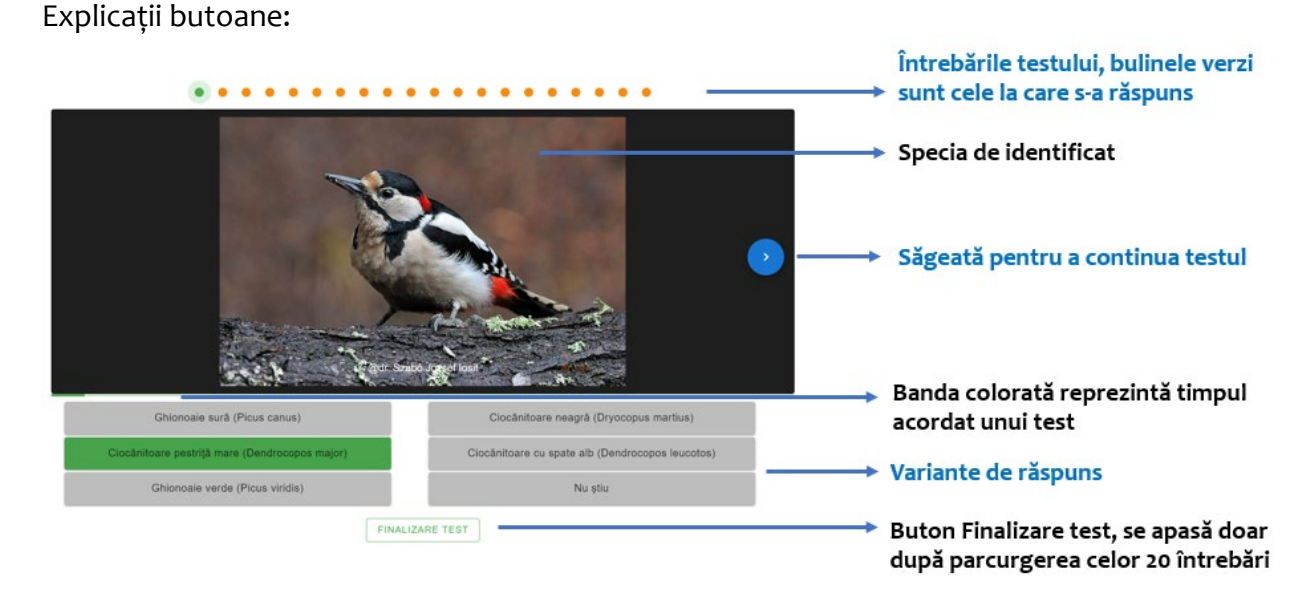

După finalizarea testului va apărea o fereastră cu titlul **Rezultatele Concursului**. Nota primită și răspunsurile date la concurs vor fi vizibile pe **PROFIL PERSONAL** și după finalizarea testului.

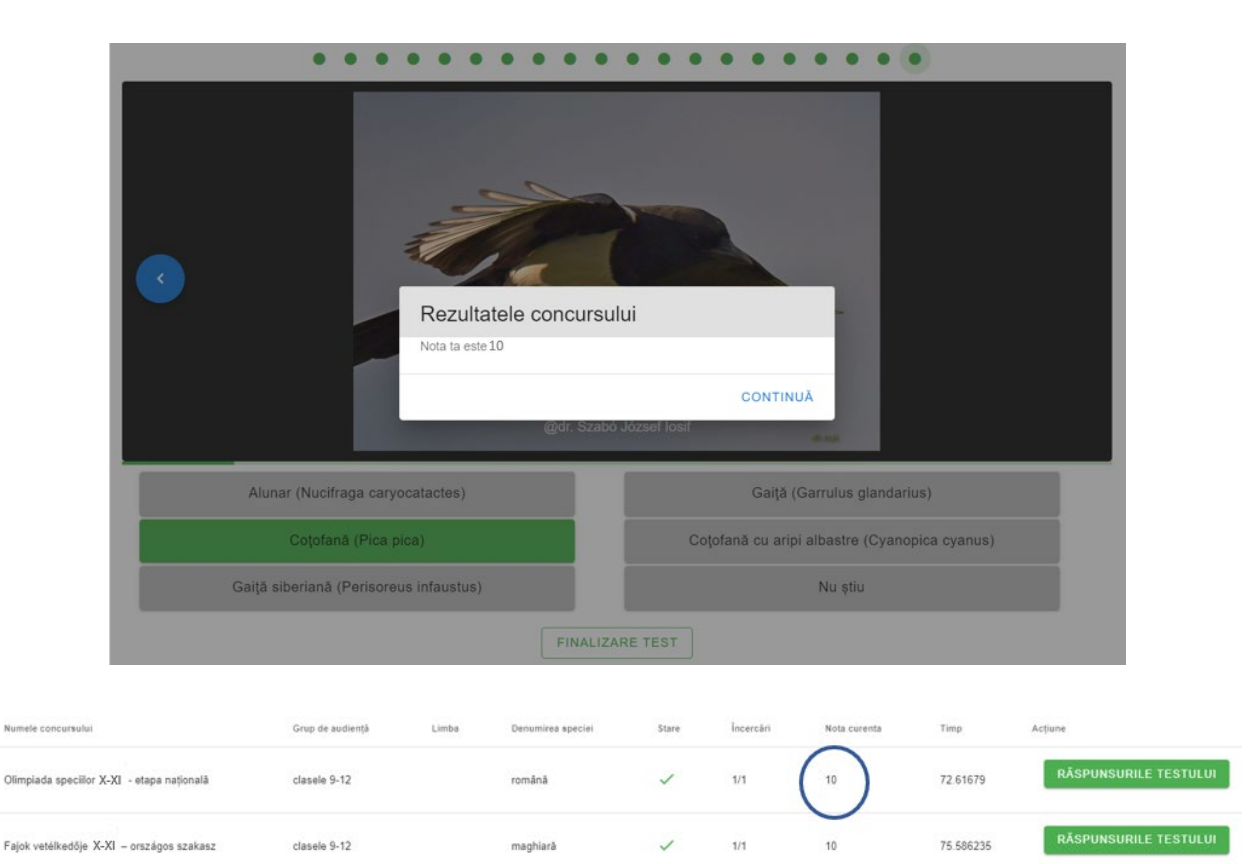